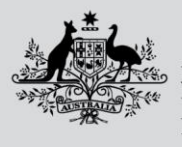

Department of Agriculture, Fisheries and Forestry

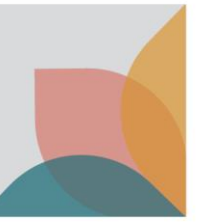

## How do I find historical versions of a case?

This task card demonstrates how to locate the history of a case to view historical versions.

## **Case details**

Within the desired case, select History from the Case details menu.

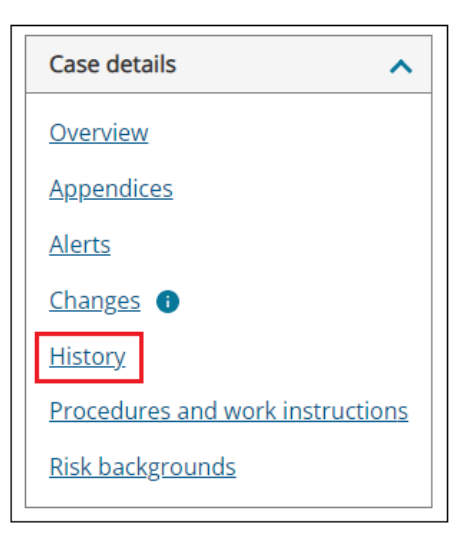

## Version history

Use the **Effective From** and/or **Effective To** calendar icons to select the dates of the historical version/s of the case you require, then select **Apply Filter**.

| Case: Domestic dogs                           |              |                        |  |
|-----------------------------------------------|--------------|------------------------|--|
| Effective 04 Jul 20                           | 022          |                        |  |
| View historical versions of this import case. |              |                        |  |
| Version Histo                                 | ory          |                        |  |
| Effective from                                | Effective to |                        |  |
| dd/mm/yyyy                                    | dd/mm/yyyy   | Apply Filter Clear All |  |
| Effective Period                              |              | Alerts and Changes     |  |

To reset or clear filters, select Clear All.

| Version History  |              |        |               |           |
|------------------|--------------|--------|---------------|-----------|
| Effective from   | Effective to |        |               |           |
| dd/mm/yyyy       | dd/mm/yyyy   | Ē      | Apply Filter  | Clear All |
| Effective Period |              | Alerts | s and Changes |           |

To view full history and all versions of the case, navigate to bottom of the screen and select corresponding numbers and scroll through to find all history.

| Australian Government<br>Department of Agricultu<br>Fisheries and Forestry | <br>re,                 |                       |
|----------------------------------------------------------------------------|-------------------------|-----------------------|
| Showing 1 - 10 results of 146 Previous                                     | ← 1 <u>2 3 4 5 15</u> → | Results per page 10 v |

To view an historical version of a case, select the hyperlink that corresponds with the desired timeframe in the **Effective Period** column. You can access alerts and changes associated with he case at that time, by selecting the corresponding hyperlink in the **Alerts and Changes column**.

| Effective Period            | Alerts and Changes                                                                                                    |  |
|-----------------------------|----------------------------------------------------------------------------------------------------|--|
| <u>04.07.2022 - Current</u> | <ul> <li><u>Domestic Dog Alert test2</u></li> <li><u>Domestic Dog - Change Notice</u></li> <li><u>External change notice only</u></li> </ul> |  |
| howing 1 - 1 results of 1   |                                                                                                    |  |